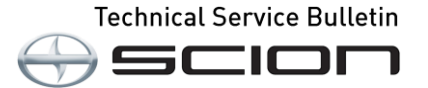

# **Oil Change Maintenance Monitor Setup**

| Service<br>Category | General              |            |                |  |
|---------------------|----------------------|------------|----------------|--|
| Section             | Pre-Delivery Service | Market USA | Scion Supports |  |
|                     |                      |            |                |  |

#### Applicability

| YEAR(S) | MODEL(S) | ADDITIONAL INFORMATION |
|---------|----------|------------------------|
| 2016    | iA       |                        |

#### Introduction

2016 model year iA vehicles are equipped with a multi-display capable of monitoring oil change intervals. As part of the Pre-Delivery process, ensure that the Oil Change Maintenance Monitor is properly set up.

#### Setup Procedure

1. On the home screen, press the leftmost icon labeled "Applications".

2. In the "Applications" submenu, press "Maintenance".

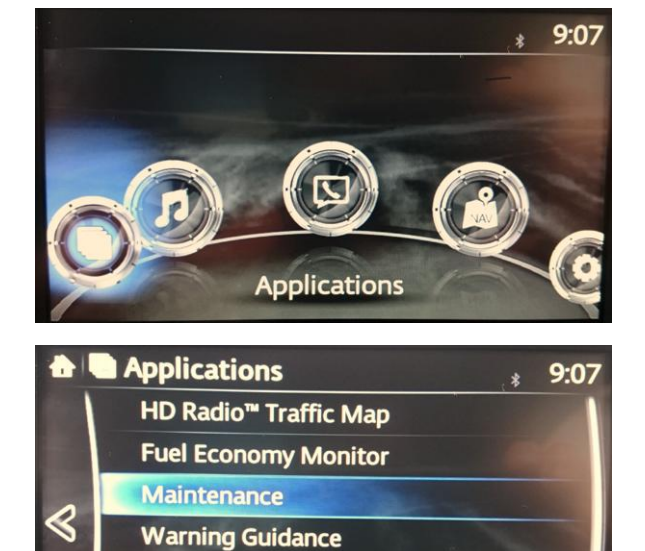

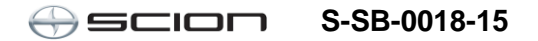

## **Oil Change Maintenance Monitor Setup**

### **Setup Procedure (Continued)**

3. In the "Maintenance" submenu, press "Oil Change".

4. In the "Oil Change" submenu, press "Setting Interval".

5. In the "Setting Interval" submenu, choose "Fixed".

6. Change the "Distance" setting to 7,500 miles using the "+" or "-" icons.

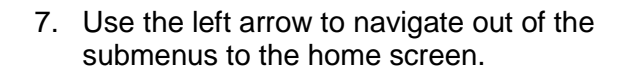

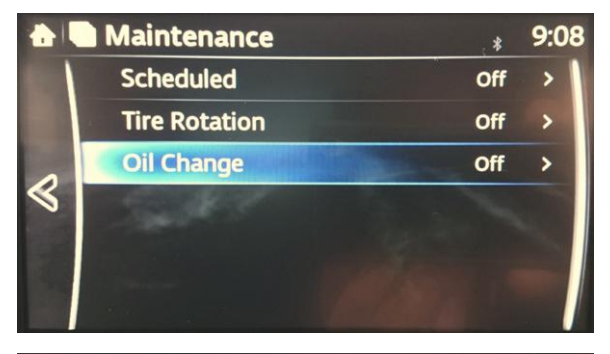

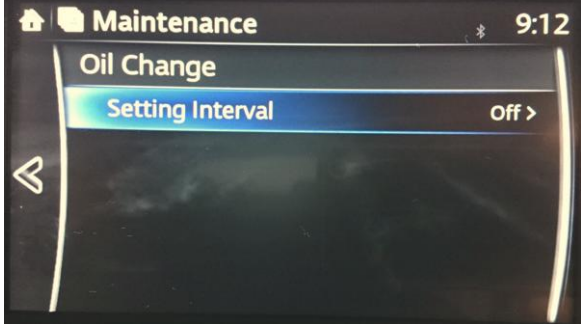

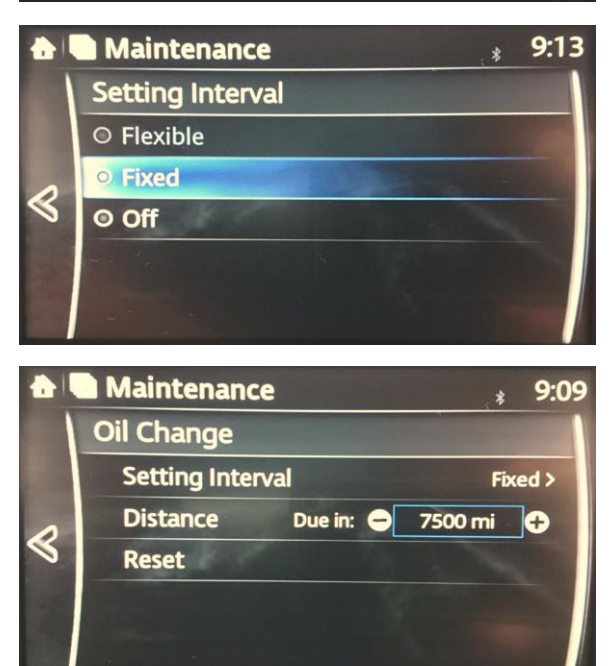